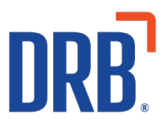

## Patheon® Release 33 Notes

Patheon Release 33 includes the following feature enhancement. Click on the link to get more details on this feature:

**Void House Account Transactions** 

If you have any questions about this or past releases, **please have your location code available** and contact the Patheon Support Team in the Knowledge Center at our new number **330.645.4201** or <u>Knowledgecenter@drb.com</u>

## **Void House Account Transactions**

To improve wash efficiency, wash staff can now void a house account charge by editing the sale and then selecting all products in it. The voided amount reduces the house account's current balance owed.

To learn how to Void a House Account Transaction, watch the video below or follow the written instructions.

## <u>Click here to view the Void House Account Transactions video</u>

## **Steps to Voiding a House Account Transaction**

- 1. Sign in to the cashier terminal with Shift Manager security access.
- 2. Select **Sales History**, and the **SALES HISTORY** panel opens.
- 3. Locate the house account sale to void.
- 4. Select the Edit function for the sale. The SALE ID panel opens.
- 5. Use the **Select All** function to select all items in the sale.

| SALE ID:   | 00010906230            | 0012      |                      |            | PRINT RECEIPT |
|------------|------------------------|-----------|----------------------|------------|---------------|
| ASHIER     | demouser               | CUSTOMER: | Sample House Account |            |               |
| NME/DATE   | 09:36:15am 09/06/23    | STATUS:   | Purchased            |            |               |
| Cood W     | ash for House Accounts | \$9.37    |                      | Subtotal:  | \$9.37        |
| 1 x Good   | Wash                   | 42.41     |                      | Discounts: | \$0.00        |
|            |                        |           |                      | Taxes:     | S0.63         |
| Select All |                        |           |                      | Total:     | \$10.00       |
| VOI        | D                      |           |                      | Tendered:  | \$10.00       |

6. Select **VOID**. The **Void Item(s)** dialog opens.

| Void Item(s)                |      | $\times$ |
|-----------------------------|------|----------|
| Reason:                     |      |          |
| Customer Satisfaction       |      | ~        |
| Refund total (incl. taxes): |      | \$10.00  |
| Refund method(s):           |      |          |
| House Account Credit        | S    | 10.00    |
| CANCEL                      | VOID |          |

- 7. Select a **Reason** for the void, if applicable.
- 8. Select **VOID**. The **Void Item(s)** dialog closes, the system voids the sale and a void receipt prints.